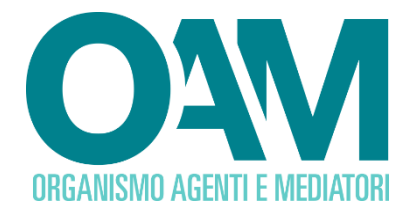

# ISCRIZIONE AGENTE IN ATTIVITA' FINANZIARIA PERSONA FISICA

Guida Utente

## SOMMARIO

| 1 | SC   | ELT  | A DEL MODULO DI ISCRIZIONE         | . 2 |
|---|------|------|------------------------------------|-----|
| 2 | CC   | MPI  | LAZIONE DEL MODULO DI ISCRIZIONE   | . 3 |
|   | 2.1  | DAT  | I ANAGRAFICI                       | 3   |
|   | 2.2  | TITC | DLO DI STUDIO                      | 5   |
|   | 2.3  | POL  | IZZA ASSICURATIVA                  | 5   |
|   | 2.4  | ISCF | RIZIONE IN ALTRO ALBO/REGISTRO     | 7   |
|   | 2.5  | CON  | ITRIBUTO DI ISCRIZIONE             | 7   |
|   | 2.6  | INSE | ERIMENTO MANDATI                   | 7   |
|   | 2.6. | 1    | MANDATO DIRETTO                    | 8   |
|   | 2.6. | 2    | MANDATO INDIRETTO                  | 9   |
|   | 2.7  | DIPE | ENDENTI/COLLABORATORI              | 11  |
| 3 | FIF  | RMA  | E INVIO DELL'ISTANZA DI ISCRIZIONE | 13  |

OAM • Organismo per la gestione degli elenchi degli Agenti in attività finanziaria e dei Mediatori creditizi

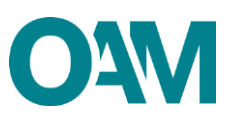

# **1 SCELTA DEL MODULO DI ISCRIZIONE**

Per poter accedere ai servizi di iscrizione negli Elenchi dell'OAM, è necessario effettuare preventivamente la **Registrazione** al Portale dell'Organismo attraverso l'apposita funzione, ottenendo così le credenziali per accedere alla propria **Area privata** e utilizzare i servizi in essa disponibili.

All'interno della propria "**Area privata**", scegliere l'attività che si intende svolgere utilizzando il *wizard* presente nel sistema, il quale permetterà l'accesso al corretto Modulo di iscrizione e alla sua compilazione (Figura 1).

Il sistema è in grado di rilevare automaticamente se l'Utente è in possesso o meno dei requisiti necessari per la presentazione dell'istanza corrispondente, permettendogli rispettivamente la prosecuzione ovvero visualizzando informazioni di dettaglio e reindirizzandolo alla modulistica corretta.

In caso di iscrizione nell'Elenco degli Agenti in attività finanziaria<sup>1</sup>, in particolare, l'Utente deve aver superato la Prova d'esame OAM o rientrare tra i casi di esonero previsti<sup>2</sup>.

| ← Iscrizione |                                  |  |  |  |
|--------------|----------------------------------|--|--|--|
|              | Quale attività intende svolgere? |  |  |  |
|              | 📿 Agente in Attività Finanziarta |  |  |  |
|              | Agente nei Servizi di Pagamento  |  |  |  |
|              | O Mediatore Creditizio           |  |  |  |
|              | Сотрго Ого                       |  |  |  |
|              |                                  |  |  |  |

Figura 1

<sup>&</sup>lt;sup>1</sup> Per l'iscrizione come Mediatore creditizio (riservata alle sole società di capitali) o come Agente nei servizi di pagamento fare riferimento alle rispettive Guide pubblicate sul portale dell'Organismo.

<sup>&</sup>lt;sup>2</sup> Ovvero svolgere od aver svolto funzioni di amministrazione e/o di direzione – Consigliere, Amministratore, Direttore generale - in banche e/o intermediari finanziari già iscritti nell'elenco ex art. 106 TUB alla data di entrata in vigore del D.Lgs. n. 141/2010.

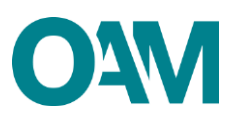

# **2 COMPILAZIONE DEL MODULO DI ISCRIZIONE**

## 2.1 DATI ANAGRAFICI

Il Modulo di iscrizione risulta precompilato con i dati forniti dall'Utente in fase di registrazione al Portale, i quali non sono modificabili in questa sede.

La funzione "**Modifica dati registrazione**", presente nella sezione "**Servizi**" all'interno dell'Area Privata permette all'utente di modificare la propria PEC ma tale funzione è attiva solo se l'utente non ha ancora inviato istanza d'iscrizione o se la stessa è stata già accolta. L'Utente può completare le informazioni inserendo l'eventuale "**denominazione ditta individuale**", il proprio numero di "**Cellulare**" e selezionando la propria "**Cittadinanza**" (Figura 2).

| DOMANDA DI                                |                              |                                                |
|-------------------------------------------|------------------------------|------------------------------------------------|
|                                           | ISCRIZIONE DI PERSONA FISICA |                                                |
|                                           | IL SOTTOSCRITTO              | Dati Personali                                 |
| Cognome                                   |                              | Domicilio                                      |
|                                           |                              | Residenza                                      |
| Nome                                      |                              | Luogo di conservazione della<br>documentazione |
| Eventuale denominazione ditta individuale |                              | Titolo di Studio                               |
| Provincia di nascita                      |                              | Dati Polizza                                   |
|                                           |                              | Contributo Iscrizione                          |
| Comune italiano o Stato estero di nascita |                              | Mandati                                        |
| Data di nascita                           |                              | Dipendenti Collaboratori                       |
| Sesso                                     | М                            |                                                |
| Codice fiscale                            |                              |                                                |
| P.E.C.                                    |                              |                                                |
| Cittadinanza                              | taliana                      |                                                |
|                                           | O Comunitaria                |                                                |
|                                           | C Extra-comunitaria          |                                                |

Figura 2

In caso di cittadinanza "**Extra-comunitaria**" è necessario indicare i dati del "**Permesso di soggiorno**" (Figura 3) ed allegarne copia nella sezione "Allegati" (v. paragrafo 2.8).

| Cittadinanza             | <ul> <li>○ Italiana</li> <li>○ Comunitaria</li> <li>@i Extra-comunitaria</li> </ul> | Dati Personali<br>Domicilio<br>Residenza       |
|--------------------------|-------------------------------------------------------------------------------------|------------------------------------------------|
| PERMESSO DI SOGGIORNO    |                                                                                     | Luogo di conservazione della<br>documentazione |
| Permesso di soggiorno nº |                                                                                     | Titolo di Studio<br>Dati Polizza               |
| Rilasciato il            | gg/mm/aaaa                                                                          | Contributo Iscrizione                          |
| Validità illimitata      |                                                                                     | mandati<br>Dipendenti Collaboratori            |
| Scadenza validità        | gg/mm/aaaa                                                                          |                                                |

#### Figura 3

In caso di cittadinanza "**Comunitaria**" o "**Extra-comunitaria**", è necessario inoltre dichiarare di essere in possesso dei **requisiti di onorabilità** nello Stato di cittadinanza in

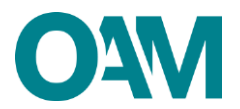

base ad una valutazione di equivalenza sostanziale, spuntando la relativa casella di conferma (Figura 4).

| per i cittadini di uno Stato estero: di essere in possesso dei requisiti di onorabilità in tale Stato in base ad una valutazione di equivalenza sostanziale; |  |
|----------------------------------------------------------------------------------------------------|--|
|----------------------------------------------------------------------------------------------------|--|

#### Figura 4

Inserire i dati relativi al proprio "**DOMICILIO**" (intendendosi il luogo in cui viene svolta l'attività di agente in attività finanziaria o dove è comunque possibile indirizzare eventuali comunicazioni da parte dell'OAM (Figura 5).

| DOMICILIO |             |              |                                                |
|-----------|-------------|--------------|------------------------------------------------|
| Indirizzo |             |              |                                                |
|           |             |              | Dati Personali                                 |
| CAP       |             |              | Domicilio                                      |
| Brouineia | Calazianara |              | Residenza                                      |
| Provincia | Selezionare |              | Luogo di conservazione della<br>documentazione |
| Comune    | Selezionare | $\checkmark$ | Titolo di Studio                               |
| Telefono  |             |              | Dati Polizza                                   |
|           |             |              | Contributo Iscrizione                          |
| Fax       |             |              | Mandati                                        |
|           |             |              | Dipendenti Collaboratori                       |

#### Figura 5

Qualora i dati relativi alla "**RESIDENZA**" coincidessero con quelli del "**DOMICILIO**" è sufficiente selezionare la casella "**L'indirizzo di residenza coincide con l'indirizzo di domicilio**", altrimenti procedere con la compilazione dei relativi campi (Figura 6).

| L'indirizzo di residenza coinc | cide con l'indirizzo di domicili | )           |  |                                                                    |
|--------------------------------|----------------------------------|-------------|--|--------------------------------------------------------------------|
| RESIDENZA(Se dive              | rsa da domicilio)                |             |  |                                                                    |
|                                | Indirizzo                        |             |  |                                                                    |
|                                | CAP                              |             |  | Dati Personali<br>Domicilio                                        |
|                                | Provincia                        | Selezionare |  | Residenza                                                          |
| Comune                         | italiano o Stato estero          | Selezionare |  | cuogo di conservazione della<br>documentazione<br>Titolo di Studio |

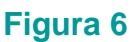

Inserire infine l'indirizzo del luogo dove verrà conservata in via prevalente la documentazione inerente allo svolgimento dell'attività professionale (a mero titolo esemplificativo: polizza assicurativa, mandati conferiti, fascicoli dei clienti, etc).

Compilare il campo anche nel caso in cui l'indirizzo coincida con quello/i già comunicato/i all'Organismo (domicilio/residenza). Qualora la sopraddetta documentazione sia custodita presso altro soggetto (ad esempio presso il commercialista) è necessario compilare il campo "Presso". (Figura 7)

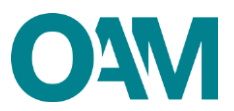

| LUOGO DI CONSERVAZIONE DELLA DO<br>La Invitano a compitare i seguenti campi indicando il luogo di<br>dei clienti, etc).<br>Talo sescione andrà compitata anche nel caso in cui finditizzo<br>Sarà necessario compitare i campo "Preses" formendo i riferir<br>denominazione dell'intermediario, nominativoldenominazione | CUMENTAZIONE (art. 23, comma 5, del D.Lgs. n. 141/2010 e art. 30, com<br>ve è conservata in via prevalente la documentazione inerente allo svolgimento dell'attività professionale (a n<br>cionicidesse con quello il già comunicatioil all'Organismo (domicilioitesidenza per le persone fisiche - sede leg<br>end dei soggetto terzo ubicato nel luogo dichiarato e depositario della documentazione (a meno titolo esempi<br>del consulente, etc). | nma 3, del Regolamento interno OAM)<br>erro titolo esemptificativo: polizza assicurativa, mandati contenti, fascicoli<br>alehede direzione generale per le persone gluridiche).<br>dificativo: nominativoldenominazione dell'agente di riferimento, |                                                |
|----------------------------------------------------------------------------------------------------|----------------------------------------------------------------------------------------------------|----------------------------------------------------------------------------------------------------|------------------------------------------------|
| Indirizzo                                                                                                    |                                                                                                    |                                                                                                    | Dati Personali                                 |
| manico                                                                                                    |                                                                                                    |                                                                                                    | Domicilio                                      |
| CAP                                                                                                    |                                                                                                    |                                                                                                    | Residenza                                      |
| Provincia                                                                                                    | Selezionare                                                                                                    |                                                                                                    | Luogo di conservazione della<br>documentazione |
|                                                                                                    |                                                                                                    |                                                                                                    | Titolo di Studio                               |
| Comune                                                                                                    | Selezionare                                                                                                    |                                                                                                    | Dati Polizza                                   |
|                                                                                                    |                                                                                                    |                                                                                                    | Contributo Iscrizione                          |
| Presso                                                                                                    |                                                                                                    |                                                                                                    | Mandati                                        |
|                                                                                                    |                                                                                                    |                                                                                                    | Dipendenti Collaboratori                       |
|                                                                                                    |                                                                                                    |                                                                                                    |                                                |

Figura 7

## 2.2 TITOLO DI STUDIO

Dichiarare il possesso (selezionando la relativa casella di conferma) di un titolo di studio quinquennale di scuola media superiore o quadriennale integrato dal corso annuale previsto per legge ovvero di un titolo di studio estero ritenuto equipollente ad un titolo di studio quinquennale di scuola media superiore italiano a tutti gli effetti di legge, compilando i rispettivi campi (Figura 8).

| TITOLO DI STUDIO SUPERIORE                                             |                                                                                                    |                                                              |
|------------------------------------------------------------------------|----------------------------------------------------------------------------------------------------|--------------------------------------------------------------|
| Tipo titolo di studio                                                  | (es. diploma di maturità classica@clenifica, diploma di ragioneria@ecnico industriale, laurea in economia e commercio, etc.) |                                                              |
| Istituto                                                               |                                                                                                    | Dati Personali<br>Domicilio                                  |
| Comune dell'Istituto                                                   |                                                                                                    | Residenza                                                    |
| Anno di conseguimento                                                  | аааа                                                                                                    | Luogo di conservazione<br>documentazione<br>Titolo di Studio |
|                                                                        |                                                                                                    | Dati Polizza                                                 |
| $\supset$ di titolo di studio estero ritenuto equipollente a tutti gli | effetti di legge:                                                                                                    | Contributo Iscrizione                                        |
| TITOLO DI STUDIO ESTERO EQUIPO                                         | LENTE                                                                                                    | Mandati<br>Dipendenti Collaborator                           |
| Tipo titolo di studio                                                  |                                                                                                    |                                                              |
| Stato estero                                                           |                                                                                                    |                                                              |
|                                                                        |                                                                                                    |                                                              |

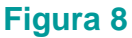

## 2.3 POLIZZA ASSICURATIVA

In questa sezione è possibile comunicare i dati della **Polizza di assicurazione di responsabilità civile per i danni arrecati nell'esercizio dell'attività, derivanti da condotte proprie o di terzi del cui operato essi rispondono a norma di legge (artt. 128-***quinquies* **e 128-***septies* **del Testo Unico Bancario e art. 16 del D.Lgs. n. 141/10) compilando i relativi campi attivabili spuntando la casella di conferma corrispondente (Figura 9). Oppure, è possibile comunicare i dati della Polizza assicurativa successivamente alla presentazione dell'istanza di iscrizione, selezionando la casella con** 

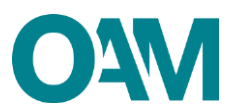

cui dichiara di impegnarsi "a comunicare tempestivamente gli estremi identificativi della polizza di assicurativa mediante utilizzo del servizio variazione disponibile all'interno dell'area privata del portale" (Figura 11).

| <ul> <li>comunica di seguito i dati relativi alla polizz<br/>attestando che la stessa è conforme ai requisit<br/>141/2010:</li> </ul> | za di assicurazione di responsabilità civile per i danni arrecati nell'esercizio dell'attività derivanti da condotte proprie o di terzi, dei cui operato risponde a norma di legge,<br>di legge e di regolamentazione OAA vigente in materia nonchè ai massimali commisurati ai volumi di attività, definiti datl'Organismo ai sensi dell'art. 16 del D.Lgs. n. |                                                |
|----------------------------------------------------------------------------------------------------|----------------------------------------------------------------------------------------------------|------------------------------------------------|
| DATI POLIZZA                                                                                                    |                                                                                                    |                                                |
| N. Iscrizione IVASS impresa di assicura                                                                                               | zione                                                                                                    |                                                |
| N Jecriziono PIII intermediario aceicu                                                                                                |                                                                                                    | Dati Personali                                 |
| (Agente e/o B                                                                                                    | roker) (se la polizza non è stata stiguiata tramite Anenti e/o Broker, inserira "0")                                                                                                    | Domicilio                                      |
|                                                                                                    | (or a politica <u>more</u> o data apparata anime Agena do bronar, invente o y                                                                                                    | Residenza                                      |
| Numero p                                                                                                    | olizza                                                                                                    | Luogo di conservazione della<br>documentazione |
| Data di decor                                                                                                    | renza gg/mm/aaaa                                                                                                    | Titolo di Studio                               |
|                                                                                                    |                                                                                                    | Dati Polizza                                   |
| Data di sca                                                                                                    | gg/mm/aaaa                                                                                                    | Contributo Iscrizione                          |
|                                                                                                    |                                                                                                    | Mandati                                        |
| Massimale per singolo si                                                                                                    | 0,00                                                                                                    | Dipendenti Collaboratori                       |
| Massimale a                                                                                                    | nnuo 0,00                                                                                                    |                                                |
| Estiurato osoroizio proco                                                                                                    | dente 0.00                                                                                                    |                                                |
| , attutato esercizio prece                                                                                                    |                                                                                                    |                                                |
| Polizza a copertura cumu                                                                                                    | lativa O Si 🖲 No                                                                                                    |                                                |
|                                                                                                    | in caso di polizza cumulativa, il fatturato dichiarato è riferito a ciascun soggetto, in essa rientrante, e il massimale è dedicato specificatamente alla loro copertura;                                                                                                    |                                                |
| Per maggiori informazioni consulta le Circol                                                                                          | ari OAM.                                                                                                    |                                                |

## Figura 9

| comunica di seguito i dati relativi alla polizza di assic<br>attestando che la stessa è conforme ai requisiti di legge e<br>(41/2010: | urazione di responsabilità civile per i danni arrecali nell'esercizio dell'attività derivanti da condotte pr<br>di regolamentazione OAM vigente in materia nonché ai massimali commisurati ai volumi di attività, | oprie o di terzi, del cui operato risponde a norma di legge,<br>definiti dall'Organismo ai sensi dell'art. 16 del D.Lgs. n. |                                                |
|----------------------------------------------------------------------------------------------------|----------------------------------------------------------------------------------------------------|----------------------------------------------------------------------------------------------------|------------------------------------------------|
| DATI POLIZZA                                                                                                    |                                                                                                    |                                                                                                    |                                                |
| N. Iscrizione IVASS impresa di assicurazione                                                                                          |                                                                                                    |                                                                                                    |                                                |
| M Jassiniana DIH intermediaria anniourativa                                                                                           |                                                                                                    |                                                                                                    | Dati Personali                                 |
| (Agente e/o Broker)                                                                                                    | las la polizza non è atata stiguista tramite Agenti e la Desirar Japania (201                                                                                                    |                                                                                                    | Domicilio                                      |
|                                                                                                    | (se la polizza <u>non</u> e stata supulata li annite Agenti ero proker, inserire 'o')                                                                                                    |                                                                                                    | Residenza                                      |
| Numero polizza                                                                                                    |                                                                                                    |                                                                                                    | Luogo di conservazione della<br>documentazione |
| Data di decorrenza                                                                                                    | gg/mm/aaaa                                                                                                    |                                                                                                    | Titolo di Studio                               |
|                                                                                                    |                                                                                                    |                                                                                                    | Dati Polizza                                   |
| Data di scadenza                                                                                                    | gg/mm/aaaa                                                                                                    |                                                                                                    | Contributo Iscrizione                          |
|                                                                                                    |                                                                                                    |                                                                                                    | Mandati                                        |
| Massimale per singolo sinistro                                                                                                    | 50000                                                                                                    |                                                                                                    | Dipendenti Collaboratori                       |
| Massimale annuo                                                                                                    | 100000                                                                                                    |                                                                                                    |                                                |
| Fatturato esercizio precedente                                                                                                    | 15000                                                                                                    |                                                                                                    |                                                |
| Polizza a copertura cumulativa                                                                                                    | ○ SI 	● No<br>In caso di polizza cumulativa, il fatturato dichiarato è riferito a ciascun soggetto, in essa rientrante,                                                                                           | e il massimale è dedicato specificatamente alla loro copertura;                                                             |                                                |
| Per maggiori informazioni consulta le Circolari OAM.                                                                                  |                                                                                                    |                                                                                                    |                                                |

## Figura 10

**IMPORTANTE** Inserire i valori senza punti né virgole.

ovvero.

🗵 si impegna a comunicare tempestivamente gli estremi identificativi della polizza di assicurazione mediante utilizzo del servizio "Variazione" disponibile all'interno dell'area privata del portale;

#### Figura 11

ATTENZIONE: La comunicazione dei dati della Polizza di assicurazione è necessaria per ottenere l'iscrizione "operativa" negli Elenchi dell'OAM ed essere quindi autorizzato ad operare.

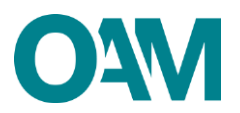

## 2.4 ISCRIZIONE IN ALTRO ALBO/REGISTRO

Se iscritto anche in altro Elenco/Albo professionale (IVASS e/o OCF), anche ai fini di un'eventuale riduzione del contributo richiesto per l'iscrizione (come previsto dalle Circolari OAM), selezionare la relativa casella e inserire nell'apposito campo il numero di iscrizione corrispondente (figura 12).

La casella dedicata all'iscrizione R.U.I. sez. E non è editabile in quanto la riduzione del contributo di iscrizione è prevista esclusivamente per gli ISCRITTI nella sez. A del R.U.I. e per gli ISCRITTI O.C.F.

| 10. di essere iscritto a:<br>Organismo Consulenti Finanziari O.C.F. (già A.P.F.)  | N. Iscrizione                                                                                                    |
|-----------------------------------------------------------------------------------|----------------------------------------------------------------------------------------------------|
| Registro Unico degli Intermediari Assicurativi e<br>Riassicurativi (R.U.I Sez. A) | N. Iscrizione                                                                                                    |
| Registro Unico degli Intermediari Assicurativi e<br>Riassicurativi (R.U.I Sez. E) | Si ricorda che la riduzione del contributo di iscrizione è previsto esclusivamente per gli ISCRITTI nella SEZ. A del REGISTRO UNICO DEGLI INTERMEDIARI ASSICURATIVI E<br>RIASSICURATIVI come riportato nella circolare di riferimento pubblicata sul portato OAM all'indirezzo www.organismo-am.it |

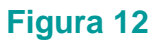

## 2.5 CONTRIBUTO DI ISCRIZIONE

In riferimento alla Circolare annuale vigente dedicata ai contributi dovuti per l'iscrizione all'elenco OAM, è fatto obbligo di provvedere a effettuare il relativo pagamento dovuto **entro e non oltre 5 giorni dall'invio** della richiesta di iscrizione <u>esclusivamente</u> tramite **PagoPA**, accedendo alla propria area privata (sezione "Riepilogo dati" tasto "Pagamenti") e scegliendo una delle seguenti modalità:

- pagamento on-line PagoPA;
- pagamento con bollettino precompilato.

#### **IMPORTANTE**

<u>In assenza di pagamento</u> effettuato entro 5 giorni dall'invio dell'istanza di Iscrizione, l'Organismo procederà con <u>l'interruzione del procedimento</u>.

| 11. Prende atto che ai fini della regolare conclusione della procedura di iscrizione, in caso di contributi di iscrizione non versati negli anni precedenti, è richiesto il pagamento degli stessi, ottre a quelli dovuti per l'iscrizione in oggetto, di cui alla Circolare contributi iscrizione OAM |
|----------------------------------------------------------------------------------------------------|
| vigente ratione temporis, e che dowá provvedere ad effettuare il suddetto pagamento tempestivamente e comunque entro 5 giorni dall'invio della presente istanza, esclusivamente secondo le modalità di pagamento che Le saranno comunicate dall'Organismo tramite PEC                                  |
| successivamente all'avvio della presente istanza.                                                                                                    |
| Prende atto, pertanto, che in assenza di pagamento effettuato entro 5 giorni dall'invio della presente istanza di Iscrizione, l'Organismo procederà con l'interruzione del procedimento di iscrizione.                                                                                                 |
| Inolite, prende atto che in caso di cancellazione dagli Elenchi, non si estingue l'eventuale posizione debitoria pendente nei confronti dell'Organismo. Pertanto, ove presenti una nuova domanda di iscrizione, restano ferme le precedenti esposizioni debitorie verso l'OAM, esigibili ai            |
| sensi di legge.                                                                                                    |
|                                                                                                    |

#### Figura 13

## 2.6 INSERIMENTO MANDATI

In questa sezione è possibile dichiarare di essere in possesso di un mandato (diretto o indiretto) cliccando su **Aggiungi mandato diretto** e/o **Aggiungi mandato indiretto**.

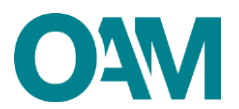

Se non in possesso di un mandato al momento della presentazione dell'Istanza, verrà comunicato all'Organismo successivamente **utilizzando l'apposito servizio "Variazione"** 

## 2.6.1 MANDATO DIRETTO

Se si fosse in possesso di un mandato diretto (figura 14), cliccare su "Aggiungi mandato diretto" e procedere come segue:

 ✓ selezionare la denominazione dell'intermediario mandante, utilizzando l'apposito menu a tendina (figura 15).

| 12. di esser<br>Agg | sere in possesso dell'i seguente/i mandato/i:<br>giungi mandato diretto |
|---------------------|-------------------------------------------------------------------------|
| MA                  | ANDATI DIRETTI                                                          |
|                     | Nessun mandato diretto inserito                                         |

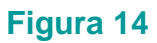

| 2. di e | NUOVO MANDATO DIRETTO |                                                                                                    |   | ×                  |          |
|---------|-----------------------|----------------------------------------------------------------------------------------------------|---|--------------------|----------|
|         | Ricerca intermediario |                                                                                                    | × |                    |          |
|         |                       | BANCA COOPERATIVA <b>UNIO</b> NE (null)<br>BANCA DI CREDITO COOPERATIVO ' <b>UNIO</b> NE' DI CAMASTRA E NARO - SOCIETA'<br>COOPERATIVA A RESPONSABILITA' LIMITATA (00089870844) |   |                    | ne della |
| ľ       | MANDATI INDIRETTI     | BANCA DI UNIONE AGRICOLA TOSCO ROMAGNOLA (null)<br>BANCO COOPERATIVO 'UNIONE LIGURE' (null)<br>CASSA AGRARIA DELL'UNIONE AGRICOLA (null)                                        |   | Dati Polizza       |          |
|         |                       |                                                                                                    |   | Contribute learing |          |

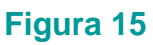

✓ inserire la data di inizio del mandato e selezionare i prodotti del mandato (figura 16).

| NUC                   | IUOVO MANDATO DIRETTO |                                                      |              |  |  |  |  |
|-----------------------|-----------------------|------------------------------------------------------|--------------|--|--|--|--|
| Ricerca intermediario |                       |                                                      |              |  |  |  |  |
| Inte                  | ermediario            | o<br>Denominazione                                   | A            |  |  |  |  |
|                       |                       | Codice fiscale                                       |              |  |  |  |  |
|                       |                       | Appartiene a gruppo                                  |              |  |  |  |  |
|                       |                       | Inizio mandato                                       | 93/mm/aaaa   |  |  |  |  |
| Pre                   | odotti                |                                                      |              |  |  |  |  |
|                       | Codice                | Descrizione                                          |              |  |  |  |  |
|                       | A.1                   | мити                                                 |              |  |  |  |  |
|                       | A.2                   | CESSIONI DEL V DELLO STIPENDIO/PENSIONE E DELEGAZION | ID PAGAMENTO |  |  |  |  |
|                       | A.3                   | FACTORING                                            |              |  |  |  |  |
|                       | A.4                   | ACQUISTO CREDITI                                     |              |  |  |  |  |

## Figura 16

Al termine dell'inserimento dei dati relativi a ciascun mandato, cliccare su **OK**, (figura 17). il sistema visualizzerà i dati indicati dall'Utente (figura 18).

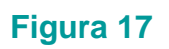

Ok Annulla

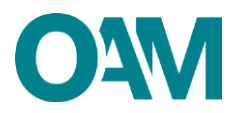

|            | Prodotti e att  | ività                                             |                                                                     |
|------------|-----------------|---------------------------------------------------|---------------------------------------------------------------------|
|            | I spologia      | Cedice                                            | Descriptione                                                        |
|            | Pradatto        | A.2                                               | CESSIONI DEL Y DELLO STIPENDIO/PENSIONE E DELEGAZIONI DI PAGAMENTO  |
| No         |                 |                                                   |                                                                     |
| 03/11/2021 |                 |                                                   |                                                                     |
|            | No<br>691110821 | Producti e att<br>rentige<br>Postus<br>09/11/2021 | Prodetti e attività<br>Instituce Cadea<br>Postere A.3<br>09/11/2021 |

Figura 18

## 2.6.2 MANDATO INDIRETTO

L'inserimento di un mandato indiretto (proveniente da altro soggetto "Agente di riferimento" - persona fisica e/o giuridica a sua volta iscritto nell'Elenco degli Agenti in attività finanziaria) è possibile solo nel caso in cui l'Agente di riferimento abbia già indicato l'Utente tra i propri collaboratori/dipendenti (figura 20).

Nel caso in cui l'Agente di riferimento non abbia indicato l'Utente tra i propri collaboratori/ dipendenti, l'operazione è inibita con apposito messaggio:

| 🔮 Operations non concentrative non concentrative non location operative matterior and Agentificação de Pragamento o gil agenti di riferimento con Namo mandadi diveti attivi. |   |  |  |  |
|----------------------------------------------------------------------------------------------------|---|--|--|--|
|                                                                                                    | _ |  |  |  |

#### Figura 20

Premesso quanto sopra, per l'inserimento di un mandato indiretto è necessario:

✓ Cliccare sul tasto "Aggiungi mandato indiretto" (Figura 21).

| Aggiungi mandato indiretto | l |                                   |  |
|----------------------------|---|-----------------------------------|--|
| MANDATI INDIRETTI          |   |                                   |  |
|                            |   | Nessun mandato indiretto inserito |  |

#### Figura 21

Selezionare dal menu a tendina l'AGENTE DI RIFERIMENTO (che risulta essere a sistema il soggetto già iscritto negli Elenchi) che ha indicato l'Utente tra i propri collaboratori/dipendenti (Figura 22).

Il sistema riporterà poi automaticamente i dati dell'Agente di riferimento selezionato.

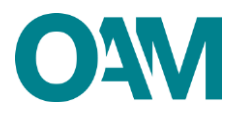

| NUOVO MANDATO INDIRETTO   | Ta declaran nonariente, sar è | ×          |
|---------------------------|-------------------------------|------------|
| Agente di riferimento     | Selezionare                   |            |
| Intermediario             | Selezionare V                 |            |
|                           |                               |            |
| n<br>The exclusion of the |                               | Ok Annulla |

Figura 22

 Selezionare dal menu a tendina l'INTERMEDIARIO proposto dal sistema, il quale risulterà tra quelli che l'Agente di riferimento ha censito tra i propri intermediari (Figura 23).

| PEC test or                | The vindines constisms an it | -       |
|----------------------------|------------------------------|---------|
| NUOVO MANDATO INDIRETTO    |                              | ×       |
| Agente di riferimento      | ·                            |         |
| Agente di riferimento      |                              |         |
| Codice fiscale             |                              |         |
| Numero iscrizione          |                              |         |
| Data inizio collaborazione |                              |         |
| Intermediario              | Selezionare                  |         |
|                            |                              |         |
|                            | α                            | Annulla |
|                            |                              |         |

Figura 23

 ✓ Indicare i prodotti per i quali si è ricevuto mandato indiretto - tra quelli che risultano essere stati selezionati dal proprio Agente di riferimento - e confermare l'inserimento cliccando sul tasto **OK** (Figura 24).

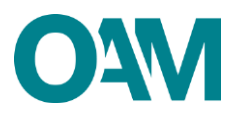

| Inte | rmediario | Denominazione                             |                                                              |  |
|------|-----------|-------------------------------------------|--------------------------------------------------------------|--|
|      |           | Codice fiscale                            |                                                              |  |
|      |           | Appartiene a gruppo                       | 0                                                            |  |
| Pn   | odotti    |                                           |                                                              |  |
|      | Codice    | Descrizione                               |                                                              |  |
| 0.   | A.2       | CESSIONI DEL V DELLO STIPENDIO/PENSIONE E | DELEGAZIONI DI PAGAMENTO                                     |  |
|      | A.4       | ACQUISTO CREDITI                          |                                                              |  |
| Ο.   | A.10      | CREDITO PERSONALE                         |                                                              |  |
| At   | tività    |                                           |                                                              |  |
|      | Codice    | Descrizione                               |                                                              |  |
|      |           |                                           | Nessuna attività disponibile per l'intermediario selezionato |  |
|      |           |                                           |                                                              |  |
|      |           |                                           |                                                              |  |
|      |           |                                           |                                                              |  |
|      |           |                                           |                                                              |  |
|      |           |                                           |                                                              |  |

Figura 24

Al termine dell'inserimento il sistema visualizza i dati per ciascun mandato inserito dall'Utente nell'apposita sezione (Figura 25).

| MANDATI INDIRETTI                        |               |                     |        |                                                                  |  |
|------------------------------------------|---------------|---------------------|--------|------------------------------------------------------------------|--|
| Agente di riferimento<br>Du<br>Num       | Denominazione |                     |        | Codice fiscale<br>Data inizio collaborazione                     |  |
| Intermediario<br>Denominazione           |               | Prodotti e attività | Codice | Descritione                                                      |  |
| Codice fiscale                           |               | Prodotto            | A2     | CESSION DEL V DELLO STIPENDICIPENSIONE E DELEGAZION DI PAGAMENTO |  |
| Appartiene a gruppo No<br>Inizio mandato |               |                     |        |                                                                  |  |
| Fine mandato -                           |               |                     |        |                                                                  |  |

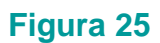

NOTA BENE: La comunicazione dei dati relativi ad almeno un mandato è necessaria per ottenere l'iscrizione "operativa" negli Elenchi dell'OAM ed essere quindi autorizzato ad operare.

## 2.7 DIPENDENTI/COLLABORATORI

In questa sezione è possibile inserire i dati relativi a eventuali dipendenti/collaboratori (che dovranno essere necessariamente persone fisiche anch'esse iscritte "operative" o "non operative" nell'Elenco degli Agenti in attività finanziaria) cliccando sul tasto **AGGIUNGI UN DIPENDENTE /COLLABORATORE** (figura 26) e inserendo il relativo **CODICE FISCALE** (figura 27).

A conferma del corretto inserimento, i dati del dipendente/collaboratore indicato sono visualizzati nella relativa sezione (figura 28).

| 13. di avvaleni, per il contato con il pubblos, di dependenti o coltaboratori isoritti nell'Elenco di cui all'art. 128-quater, comma 2, del TUB, di seguito indicati:<br>Aggliungi un dipendento / coltaboratoro |  |
|----------------------------------------------------------------------------------------------------|--|
| DIPENDENTI / COLLABORATORI                                                                                                    |  |
| Nessun dipendente / colluboratore insertio                                                                                                    |  |

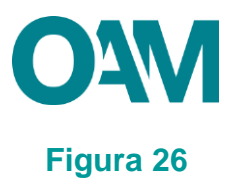

| ggi | ngi mandato diretto              |   |            |
|-----|----------------------------------|---|------------|
| ла  | Nuovo dipendente / collaboratore |   | ×          |
|     | Codice fiscale                   | ( |            |
|     |                                  |   | Ok Annulla |

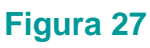

| 13. di availesil, per il contatto con il pubblico, di dipendenti o collaboratori isentti nell'Elenco di cui all'art. 128-quater, comma 2, del TUB, di seguito indicati:<br>Aggiungi un dipendente / collaboratore |                            |         |      |                                           |                 |       |                     |   |
|----------------------------------------------------------------------------------------------------|----------------------------|---------|------|-------------------------------------------|-----------------|-------|---------------------|---|
|                                                                                                    | DIPENDENTI / COLLABORATORI |         |      |                                           |                 |       |                     |   |
|                                                                                                    | Codice fiscele             | Cognome | Nome | Comune Italiano o Itato estero di nasolta | Data di nasolta | Besso | Stato sollaboratore |   |
|                                                                                                    |                            |         |      |                                           |                 | м     |                     | Û |
|                                                                                                    |                            |         |      |                                           |                 |       |                     |   |

## Figura 28

Qualora il codice fiscale inserito si riferisse ad un soggetto non iscritto "operativo" o "non operativo" nell'Elenco degli Agenti in attività finanziaria, il sistema non ne consentirà l'inserimento con la visualizzazione di apposito messaggio.

Terminato l'inserimento dei dati l'utente dovrà accettare le Condizioni Generali, spuntando la casella relativa alla dichiarazione di presa visione (fig.29) e cliccare su "*Continua*". Cliccare invece su "Annulla" per eliminare i dati inseriti e ripetere la compilazione del modulo.

| Al servi dell'art. 13 e 14 del Regolamento (UE) 2016/078 e del D Lgs. 195/2003 modificato dal D Lgs. 195/2018, in informa che i dal personali formiti all'OAM nell'ambito del procedimento interente alla presente istanza saranno sogetto di trattamento, anche con strumenti informatici, e resi<br>dispondei a tecri nel penno rispetto della vigente normativa in materia e nell'ambito delle finaltà istituzionali quali, tra gii alti, quelle di publicità degli Elenciri stessi. |                                                                                                    |         |  |  |
|----------------------------------------------------------------------------------------------------|----------------------------------------------------------------------------------------------------|---------|--|--|
|                                                                                                    | Confermo di aver preso visione dell'informativa sul trattamento dei dati personali<br>https://www.organismo-am.il/documenti/OAM-informativa_di_base.pdf |         |  |  |
| Salva Bozza                                                                                                    | Continua                                                                                                    | Annulia |  |  |

#### Figura 29

procedere quindi al salvataggio del file su cui apporre la firma digitale per completare ed inoltrare la richiesta di iscrizione

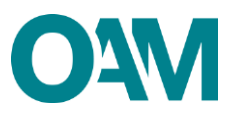

# **3 FIRMA E INVIO DELL'ISTANZA DI ISCRIZIONE**

Per il corretto invio del modulo di iscrizione è necessario sottoscrivere con firma digitale il modulo compilato ed inviarlo insieme agli allegati previsti.

Verificati i dati inseriti, l'utente deve quindi:

> scaricare e salvare il modulo sul proprio computer, cliccando su "Scarica PDF";

> sottoscrivere con la propria firma digitale il modulo scaricato e salvato sul computer

(per ulteriori informazioni, consultare la Guida "Firma digitale e invio dell'istanza",

disponibile sul Portale dell'Organismo);

- > utilizzare la funzione "Allegati" per inviare i documenti richiesti (figura 30):
- 1. Modulo di iscrizione firmato digitalmente (obbligatorio);
- 2. tassa di concessione governativa<sup>3</sup> (opzionale);
- 3. titolo di studio (opzionale).

| ALLEGATI                                                 |             |
|----------------------------------------------------------|-------------|
| Modulo iscrizione firmato digitalmente<br>(obbligatorio) | Scerce File |
| Tassa concessione governativa<br>(opzionale)             | Cerca File  |
| Titolo di studio<br>(opzionale)                          | Cerca Fie   |
|                                                          | Towa assars |

Figura 30

NOTA BENE: L'invio della copia della tassa di concessione governativa è necessario per ottenere l'iscrizione "operativa" negli Elenchi dell'OAM ed essere quindi autorizzato ad operare.

#### **IMPORTANTE**

Per effettuare il corretto invio del procedimento di iscrizione, <u>il modulo deve essere</u> scaricato, firmato e inoltrato nell'arco della stessa giornata.

Qualora l'inoltro non vada a buon fine o fosse riscontrato da OAM un'irregolarità nella compilazione del modulo, si raccomanda di cancellare dal proprio pc tutti gli eventuali file precedentemente scaricati e firmati, e annullare l'eventuale domanda presente in bozza (figura 29).

<sup>&</sup>lt;sup>3</sup> Si fa presente che il pagamento della tassa di concessione governativa va effettuato mediante bollettino di conto corrente postale n. 8003, intestato a "Agenzia delle Entrate – Centro Operativo di Pescara – Tasse Concessioni Governative" con causale "Tassa iscrizione negli Elenchi degli Agenti in attività finanziaria e dei Mediatori creditizi" e codice tariffa 8617. Il versamento dovrà essere necessariamente "eseguito da" il soggetto che richiede iscrizione nell'Elenco.